## **Customize the All Cases Full Report Dashboard**

Last Modified on 10/14/2024 4:07 am EDT

## V4.0 and later

## Overview

The All Cases Full Report dashboard consists of the following five components:

- SP (Stored Procedure)
- Report Table
- WF (Workflow)
- Job
- Dashboard

## Customize the All Cases Full report

- 1. Duplicate the *ICM Reporting Population*, and rename it with a different name.
- 2. Duplicate the *spwfa\_coraops\_bi\_cases\_breakdown* SP, and rename it with a different name.
- 3. In the SP change the CoraOps\_BI\_Cases\_Breakdown table references with the newly created table name.
- 4. For example, CoraOps\_BI\_Cases\_Breakdown\_[ProjectName].
- 5. In the new WF, edit the SP Name to the newly created SP.
- 6. Go to Jobs management.
- 7. Disable the Reporting Population job.
- 8. Add a new job.
  - a. Start the WF.
  - b. The newly WF.
  - c. Custom nightly.
  - d. Run the job.
- 9. Go to Analytics and edit the All Cases Full Report dashboard.
- 10. Go to Data Model and remove the existing table.
- 11. Add a lookup table.
- 12. Select External table.
- 13. Click Add.
- 14. Paste the table name.
- 15. In the connection string, select the default database.
- 16. Click Continue.
- 17. In the Data tab, select the new table.
- 18. Click OK.
- 19. Click Edit on the table object.
- 20. Click Next.
- 21. Choose the new query.
- 22. In the Format tab, modify the columns per the requirements.
- 23. Save the dashboard.

To hide the older report, you can remove permissions from everyone.